# meross

Inteligentna lampka Meross MSL430 (HomeKit)

INSTRUKCJA OBSŁUGI

ŚRODKI OSTROŻNOŚCI:

1. Produkt należy trzymać z dala od wody, ognia oraz innych gorących miejsc.

2. Produkt należy podłączyć do gniazdka w miejscu niedostępnym dla dzieci.

3. Nie należy samodzielnie demontować, modyfikować ani naprawiać tego produktu.

4. Produkt nadaje się wyłącznie do zastosowania wewnątrz pomieszczeń.

5. Produktu nie należy narażać na bezpośrednie działanie promieni słonecznych.

6. W przypadku pozostawienia produktu nieużywanego przez dłuższy czas, należy odłączyć go od gniazdka elektrycznego.

INSTRUKCJE DOTYCZĄCE INSTALACJI:

1. Pobierz aplikację Meross.

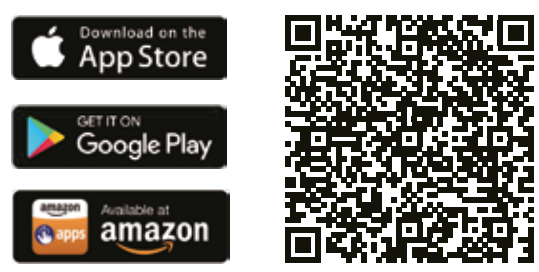

2. Podłącz kabel zasilający i włącz urządzenie.

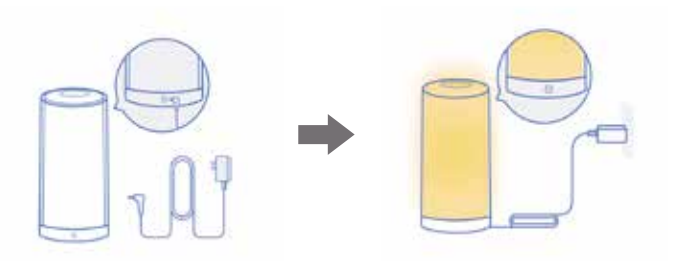

Produkt obsługuje wyłącznie sieć 2,4 GHz

3. Skonfiguruj urządzenie:

System Android - Otwórz aplikację Meross i dotknij + w prawym górnym rogu. Postępuj zgodnie z instrukcjami w aplikacji Meross. Jeśli chcesz używać Homekit z urządzeniem iOS po konfiguracji na Androidzie, wystarczy uruchomić aplikację Apple Home i zeskanować lub wprowadzić kod wydrukowany na urządzeniu lub w instrukcji obsługi. Nie jest wymagany reset ani dodatkowa konfiguracja.

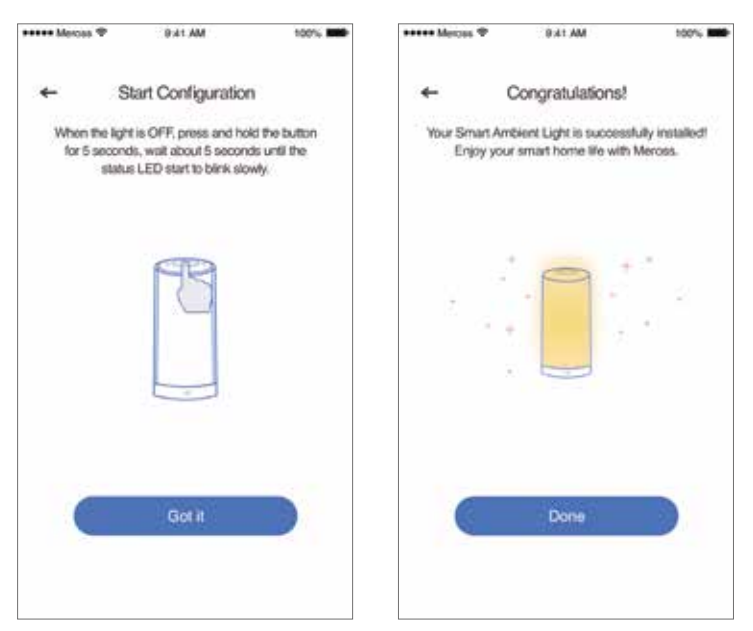

System iOS- należy postępować według poniższej instrukcji: a) Upewnij się, że Twój iPhone lub iPad łączy się z siecią Wi-Fi 2,4 GHz, w przeciwnym razie nie będzie można skonfigurować urządzenia. b) Zaleca się zaktualizowanie oprogramowania do wersji iOS 14 aby móc lepiej korzystać z opcji Homekit.

c) Użyj aplikacji Apple Home zamiast aplikacji Meross aby skonfigurować urządzenie w następujący sposób: uruchom aplikację Home, wybierz opcję "dodaj akcesorium" lub wybierz opcję "+" w prawym górnym rogu i postępuj zgodnie z instrukcją. Po kilku minutach urządzenie powinno być skonfugurowane. Kody QR znajdują się w instrukcji obsługi oraz na urządzeniu.

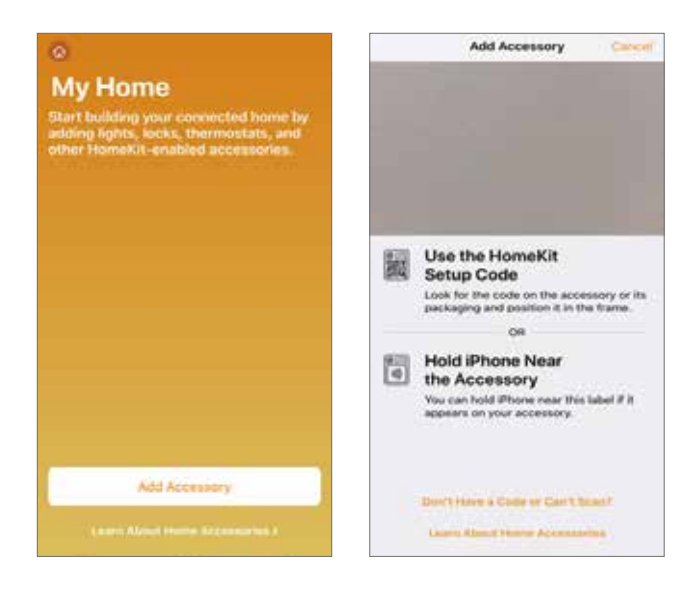

Jeżeli zeskanowanie kodu QR nie działą wybierz opcję " brak kodu QR" lub "nie ma możliwości zeskanowania kodu" a następnie wybierz model i wprowadź ręcznie kod z etykiety. Po kilku minutach konfuguracja powinna być możliwa.

|                                                                                                    | 136 -••                                                                                                    | 0 |
|----------------------------------------------------------------------------------------------------|----------------------------------------------------------------------------------------------------|---|
| Use the HomeKit<br>Setup Code<br>Look for the scole on the accessory or its<br>packaging and position it in the frame.<br>Off<br>Hold iPhone Near<br>the Accessory<br>You can hold Phone near this label it it<br>appears on your accessory. | Ince Add Accessory Care   Nearby Accessories Image: Code   Manual Code Image: Code   You can enter the 8-digit Homstill setup code   Sord in the device packaging or on the device.   Try meeting the accessory or refer to the manufacture's guide.   Manual Code |   |

Jeżeli chcesz zarządzać Inteligentną Lampką w aplikacji Meross, połącz się z domową siecią Wi-Fi, następnie uruchom aplikację Meross i dotknij "+" w prawym górnym rogu co pozwoli na znalezienie urządzenia. Po dodaniu urządzenia do aplikacji zarządzenie urządzeniem będzie możliwe, np. aktualizacja oprogramowania lub asystent głosowy Amazon lub Google.

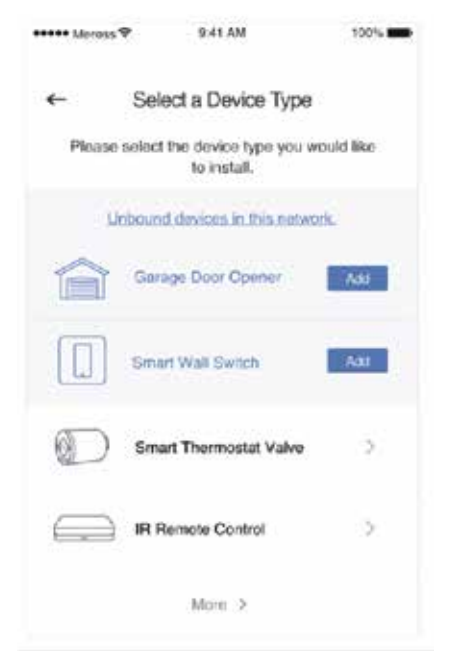

UWAGA! Jedynym sposobem na skonigurowanie urządzenia Homekit z systemem iOS jest wybranie aplikacji Home. Jeżeli nie chcesz korzystać z tej aplikacji, będziesz musiał użyć urządzenia z system Android.

Jeżeli konfiguracja za pomocą aplikacji Home nie powiodła się może to wynikać z problemów iOS z pamięcią urządzenia Homekit. W takiej sytuacji postępuj w następujący sposób:

a) Zresetuj urządzenie i wyłącz aplikację Home a następnie ponów próbę

b) Zresetuj system iOS i ponów próbę (jest to bardzo istotne)

c) Upewnij się, że system iOS łączy się z domową siecią 2,4GHz i nie próbuje nazwiązać połączenia z innymi sieciami Wi-Fi w Twoim domu.

4. Przenieś inteligentną lampkę Meross w wybrane przez siebie miejsce, pod warunkiem, że jest one objęte domową siecią Wi-Fi. Żadna dodatkowa konfuguracja nie będzie potrzebna.

OPIS DZIAŁANIA DIODY LED I PRZYCISKÓW:

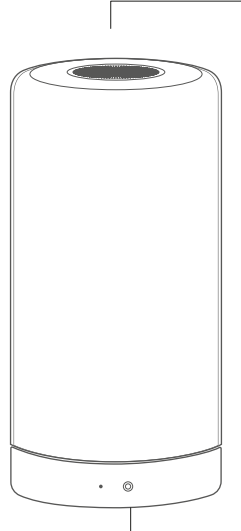

Przycisk

Gdy światło jest włączone Zmiana koloru: Naciśnij krótko raz. Zmiana jasności: Długie naciśnięcie. Wyłaczenie swiatła; krótkie dwukrotne szybkie naciśnięcie

Gdy światło jest wyłączone: Włączenie światła; krótkie jednorazowe naciśnięcie Reset urządzenia: długie naciśnięcie i przytrzymanie przez 5 sekund

Status diody LED Miga powoli: Tryb konfiguracji. Miganie Szybkie: Tryb połączenia WieFi. OFF: Połączenie zakończone sukcesem.

### SPOSOBY UŻYTKOWANIA:

#### 1. Ustawienia ogólne:

| <           | Device Settings       |
|-------------|-----------------------|
|             | Change                |
| Device name | smart bulb >          |
| Device time |                       |
| Time zone   | America/New_York >    |
|             | 1 00 00 0 0 0 0 1 1 1 |

Nazwa urządzenia: Zmiana nazwy urządzenia

Instrukcja obsługi: Sprawdź instrukcję obsługi

#### 2. Sterowanie głosowe:

| Account          | 0 |
|------------------|---|
| Integration      |   |
| Amazon Alexa     | > |
| Google Assistant | > |
| Support          |   |
| Help             | > |
| System           |   |
| Firmware update  | > |
| Widnet           | 5 |

Amazon Alexa & Google Assistant: Sprawdź jak sparować Amazon Alexa i Asystent Google na "Konto >Integracja"

# Amazon Alexa:

Przykładowe komendy głosowe: " Alexa, zmień światło na czerwone" " Alexa, zmień światło na ciepłą barwę' "Alexa, przyciemnij światło o 30%"

# Google Assistant:

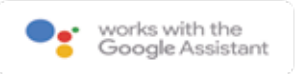

amazon alexa

Przykłądowe komendy głosowe: "Hej Google, rozjaśnij światło" "Hej Google, zmień barwę światła na kolor biały chłodny" "Hej Google, zmień światło na magentę"

# Apple HomeKit

Tylko z Siri i pilotem. Wyłącznie dla systemu iOS

Po zakończeniu konfugurachu można kontrolować urządzenie za pomocą Siri gdy system iOS jest połączony z domową siecią Wi-Fi

Przykładowe komenty głosowe: "Hej Siri, wyłącz światło" "Hej Siri, włącz światło" "Hej Siri, czy światło jest włączone?" UWAGA! Podczas wydawania koned głosowych wybierz nadaną przez Ciebie nazwę urządzenia.

WAŻNE!! Pamiętaj, że aplikacja HOME nie może sterować urządzeniem jeżeli nie jest skonfigurowany hub w Twoim domu. Aplikacja Apple wymaga konfiguracji huba aby móc zdalnie sterować urządzeniem.

Widżety:

Za pomocą widżetów można mieć szybki dostęp do urządzeń Meross oraz ustawień oświetlenia. Aby je włączyć, przejdź na opcję Konto-Widget aby dodać skróty na następnie wykonaj poniższe kroki, aby je aktywować:

Dla urządzeń iPhone:

1.Przeciągnij palcem w prawo na ekranie głównym lub ekranie blokady. 2.Przewiń w dół do dołu listy widżetów a następnie wybierz opcję "edytuj".

3. Przesuń w dół, aby znaleźć widżet Meross i dodaj go.

Dla urządzeń z systemem Android:

1.Na ekranie głównym stuknij i przytrzymaj dostępne miejsce.

2. Wybierz opcję Widżety, znajdź widżet Meross i dodaj go.

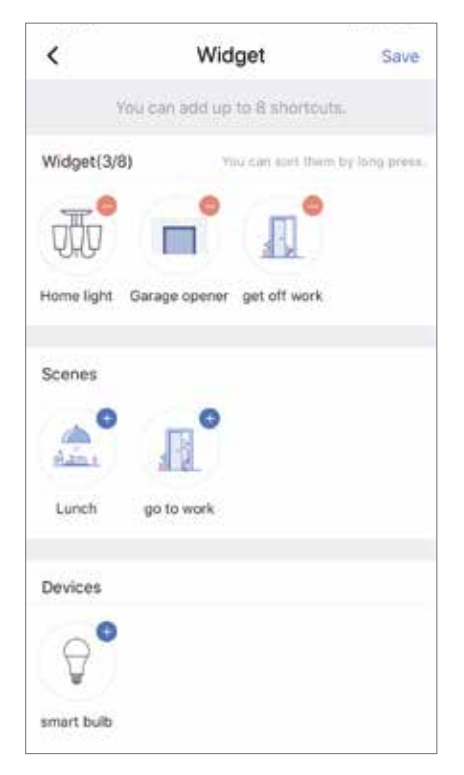

## PYTANIA I ODPOWIEDZI:

P: Jak zresetować moją inteligentną lampę Meross? O: Kiedy światło jest wyłączone, przytrzymaj przycisk przez 5 sekund, urządzenie zresetuje się i wejdzie w tryb konfiguracji Wi-Fi. Uwaga! Reset fabryczny usunie wszystkie ustawienia ustawienia i będziesz musiał skonfigurować je ponownie.

P: Co należy zrobić gdy nie można kontrolować dodanego urządzenia do aplikacji Meross?

O: Sprawdź główną sieć Wi-Fi Twojego domu, upewnij się, że masz dostęp do głównej sieci Wi-Fi w Twoim domu. Jeżeli lapka jest wyłączona przytrzymaj przycisk przes 5 sekund, zresetuj urządzenie i spróbuj dodać ponownie.

P: ak sparować moje urządzenia Meross z Amazon Alexa lub Google Assistant?

O: Odwiedź stronę Konto->Amazon Alexa lub Google Assistant w aplikacji Meross, aby uzyskać instrukcje parowania.

P: Dlaczego system iOS wymaga aplikacji Home podczas konfuguracji urządzenia?

O: Apple iOS wymaga aplikachi Home. Jeżeli chcesz zarządzać urządzeniem w aplikacji Meross musisz ją uruchomić a po zakończeniu konfiguracji dotknij "+" w prawym górnym rogu a aplikacja Meross wyszuka urządzenia w sieci Wi-Fi.

P: Aplikacja My Home nie może dodać urządzenia poprzez zeskanowanie kodu QR.

O: Możesz dotknąć opcję "Don't Have a Code or Can't Scan" i wprowadzić kod ręcznie.

P: Nie można skonfigurować urządzenia z Homekit.

O: Upewnij się, że Twój iOS łączy się z siecią 2,4GHz oraz posiadasz wersje oprogramowania iOS13 lub wyższą. Restart systemu iOS może również pomóc.

# Uproszczona deklaracja zgodności

Producent: Chengdu Meross Technology Co., Ltd. Adres: Room 1312, Floor 13, Building 6-1, Zone E, Tianfu Software Park, Gaoxin District, Chengdu, Sichuan, China

Produkt: Inteligentna lampka Model: MSL430HK(EU)

Wyrób jest zgodny z dyrektywą Parlamentu Europejskiego i Rady 2014/53/UE z dnia 16 kwietnia 2014 r. w sprawie harmonizacji ustawodawstw państw członkowskich dotyczących udostępniania na rynku urządzeń radiowych i uchylającą dyrektywę 1999/5/WE.

Deklaracja zgodności dostępna na stronie internetowej: https://files.innpro.pl/Meross

Częstotliwość radiowa: 2400-2483 MHz Maks. moc częstotliwości radiowej: ≤20 dBm

#### Ochrona środowiska

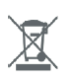

Zużyty sprzęt elektroniczny oznakowany zgodnie z dyrektywą Unii Europejskiej, nie może być umieszczany łącznie z innymi odpadami komunalnymi. Podlega on selektywnej zbiórce i recyklingowi w wyznaczonych punktach. Zapewniając jego prawidłowe usuwanie, zapobiegasz potencjalnym, negatywnym konsekwencjom dla środowiska naturalnego i zdrowia ludzkiego. System zbierania zużytego sprzętu zgodny jest z lokalnie obowiązującymi przepisami ochrony środowiska dotyczącymi usuwania odpadów. Szczegółowe informacje na ten temat można uzyskać w urzędzie miejskim, zakładzie oczyszczania lub sklepie, w którym produkt został zakupiony.

CE Produkt spełnia wymagania dyrektyw tzw. Nowego Podejścia Unii Europejskiej (UE), dotyczących zagadnień związanych z bezpieczeństwem użytkowania, ochroną zdrowia i ochroną środowiska, określających zagrożenia, które powinny zostać wykryte i wyeliminowane.

Niniejszy dokument jest tłumaczeniem oryginalnej instrukcji obsługi, stworzonej przez producenta.

Szczegółowe informacje o warunkach gwarancji dystrybutora / producenta dostępne na stronie internetowej https://serwis.innpro.pl/gwarancja

Produkt należy regularnie konserwować (czyścić) we własnym zakresie lub przez wyspecjalizowane punkty serwisowe na koszt i w zakresie użytkownika. W przypadku braku informacji o koniecznych akcjach konserwacyjnych cyklicznych lub serwisowych w instrukcji obsługi, należy regularnie, minimum raz na tydzień oceniać odmienność stanu fizycznego produktu od fizycznie nowego produktu. W przypadku wykrycia lub stwierdzenia jakiejkolwiek odmienności należy pilnie podjąć kroki konserwacyjne (czyszczenie) lub serwisowe. Brak poprawnej konserwacji (czyszczenia) i reakcji w chwili wykrycia stanu odmienności może doprowadzić do trwałego uszkodzenia produktu. Gwarant nie ponosi odpowiedzialności za uszkodzenia wynikające z zaniedbania.